# SmT(シント)

# 松江工業高等専門学校 情報工学科 青笹 誓也

## 今日の流れ

1. SmTの紹介

- 2. SmTを使おう
- 3. LEDを光らせよう
- 4. 拡張センサから温度をとりサーバへ送ろう
- 5. mruby/cのソースコードを書いてみよう

SmTの紹介

## SmT(シント) スモウルビーをつかってマイクロコン ピュータ(マイコン)を動かせるように したもの

| *              | <b>.</b>       |                 | 82                      | - <u>(</u> ); ₹         |            | ערע |     |  |  |   |  |  |   |    |   |                  |       |     | Ø  | 意見を送る     | Ć |            | 🐉 si | nalru |
|----------------|----------------|-----------------|-------------------------|-------------------------|------------|-----|-----|--|--|---|--|--|---|----|---|------------------|-------|-----|----|-----------|---|------------|------|-------|
| -              | ⊐-ĸ            | <b>1</b> 37     | チューム                    | <b>4</b> 0 <sup>2</sup> | <b>≅</b>   | ◆ Л | ノビー |  |  |   |  |  |   |    |   |                  |       |     |    |           |   |            |      | J     |
| <b>し</b><br>動き | 個人             | Wi-fiに接続す       | 5 SSID:                 | פדאו                    | - P: (     |     |     |  |  |   |  |  |   |    |   | SW1<br>SW2       | 0     |     |    |           |   |            |      |       |
| 見た目            |                | LED1 -          | を出力モート                  | ≈で使う                    |            |     |     |  |  |   |  |  |   |    |   | SW3              | 0     | • 🏨 |    | 000       |   |            | •    |       |
|                |                | スイッチ1           | <ul> <li>を入力</li> </ul> | Eードで使                   | Э          |     |     |  |  |   |  |  |   |    |   | 5004             |       | _ • | •  |           |   |            |      |       |
| -1~>           |                | ターを使う           |                         |                         |            |     |     |  |  |   |  |  |   |    |   |                  |       | - 4 |    |           |   |            |      |       |
| - 制御           | 温度             | 計を使う            |                         |                         |            |     |     |  |  |   |  |  |   |    |   |                  |       |     |    | •         |   |            |      |       |
| <b>ا</b>       |                | <b>1 ●</b> ポー   | トの拡張温度                  | ぼセンサを                   | 使う         |     |     |  |  |   |  |  |   |    |   |                  |       |     |    |           |   |            | -    |       |
| <b>●</b><br>決難 |                | LED1 -          | 훈 ON <del>•</del>       | にする                     |            |     |     |  |  |   |  |  |   |    | L |                  |       | •   |    |           | ~ |            | •    |       |
| <b>一</b><br>変数 |                | 「ド <b>・</b> 」の首 | æ 1000                  | ミリ砂鳴                    | 6 <b>7</b> |     |     |  |  |   |  |  | Ċ | 0  |   | 7754             | ь.    |     |    |           |   |            |      |       |
| 作ったブ           |                | イツチ1 • ] ۵      | ott態                    |                         |            |     |     |  |  |   |  |  | ( | a) |   | base_            | board |     | +  | x 0       |   | <b>1</b> у | 0    |       |
| ック             | 38.84<br>10.35 | 目前の温度<br>温度センサの | <b>5</b> 2              |                         |            |     |     |  |  |   |  |  |   | =  |   | 表示する<br><b>①</b> | Ø     |     | 大き | ਰੇ<br>100 |   | 向き<br>(    | 90   |       |
| -              |                | danse e 9900    |                         |                         |            |     |     |  |  | 1 |  |  |   |    | 9 |                  |       |     |    |           |   |            |      |       |

SmTの紹介

・マイコン(SmT用ボード)

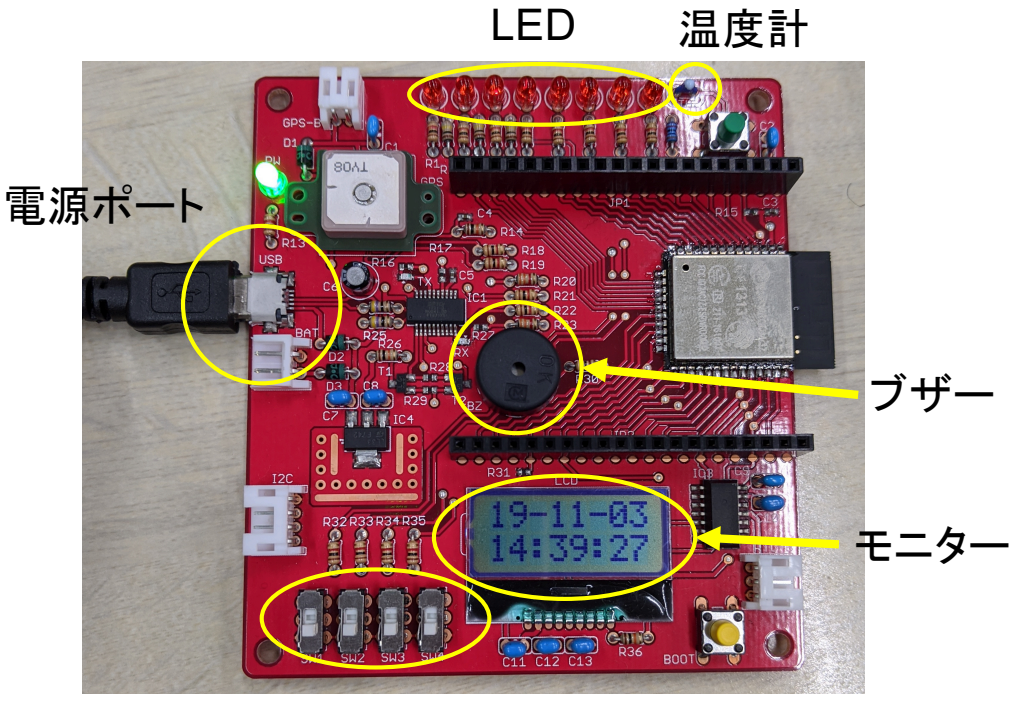

スイッチ

SmTの紹介

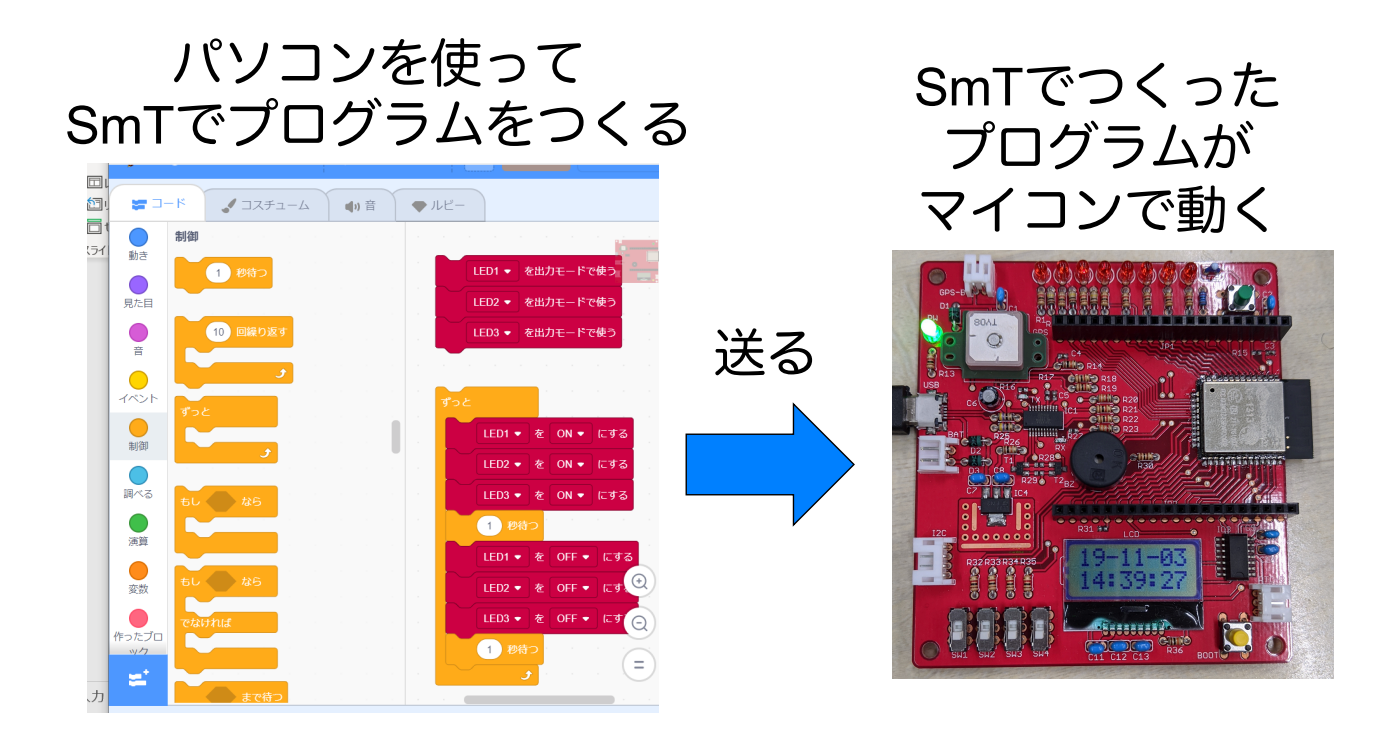

SmTの紹介

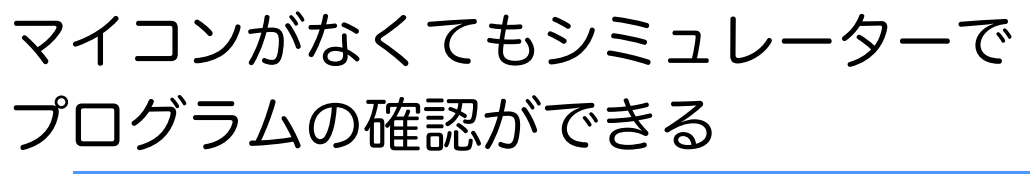

| • | ルビー |        |        |      |     |                                         |                                       |
|---|-----|--------|--------|------|-----|-----------------------------------------|---------------------------------------|
|   |     |        |        |      |     |                                         | SW1 0                                 |
|   |     |        |        |      |     |                                         | SW2 0                                 |
|   |     |        |        |      |     |                                         | SW3 65660000 _                        |
|   |     |        |        |      |     |                                         | SW4 0                                 |
|   |     |        |        |      |     |                                         |                                       |
|   |     |        | )<br>A |      | ]   | а — а —                                 |                                       |
|   |     | LED1 • | を      | ON 🕈 | 695 | н. — н. — н. — н. — н. — н. — н. — н. — |                                       |
|   |     | LED2 🔻 | を      | ON 🔻 | にする |                                         |                                       |
|   |     | LED3 🔻 | を      | ON 🔻 | にする | н н.<br>1                               | · · · · · · · · · · · · · · · · · · · |
|   |     | LED4 🔻 | を      | ON 👻 | にする | · ·                                     |                                       |
|   |     |        |        |      |     |                                         |                                       |
|   |     |        |        |      |     |                                         |                                       |
|   |     |        |        |      |     |                                         |                                       |

今日の流れ

- 1. SmTの紹介
- 2. SmTを使おう
- 3. LEDを光らせよう
- 4. 拡張センサから温度をとりサーバへ送ろう
- 5. mruby/cのソースコードを書いてみよう

## SmTを使おう

起動しよう!

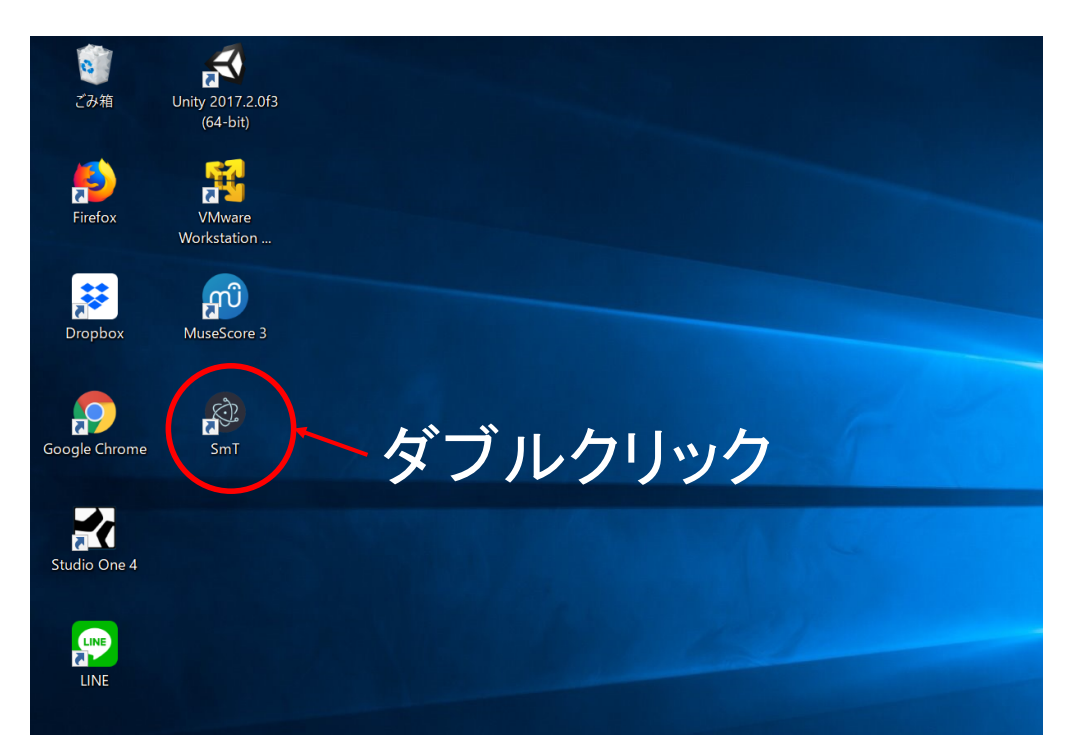

SmTを使おう

- ・SmTの操作方法はスモウルビーとおなじ
- ・ブロックをクリックするとシミュレーターが動き,
   もう一度クリックすると止まる

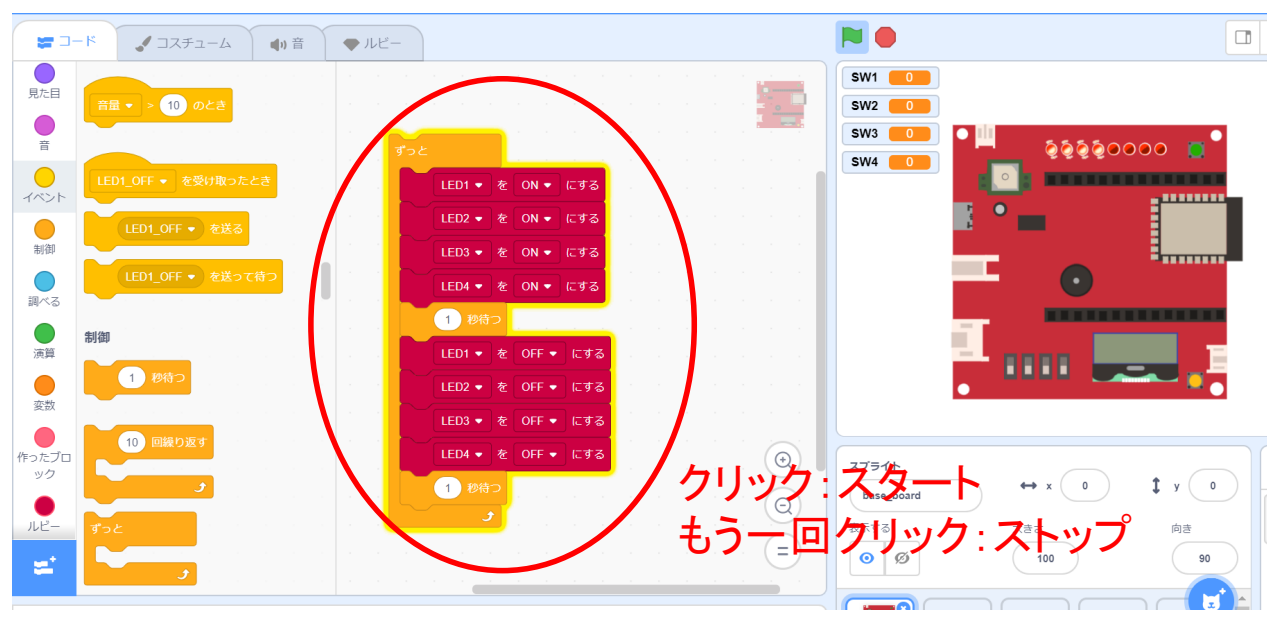

## SmTを使おう

- C:¥SmT-win32-x64¥resouces¥app¥esp¥mrblib¥loops
   フォルダの中にルビーをmaster.rbという名前に
   なっているのを確認してからプログラムを保存
- ・保存を押すと上書きしますか?と聞かれるのでは いを選ぶ

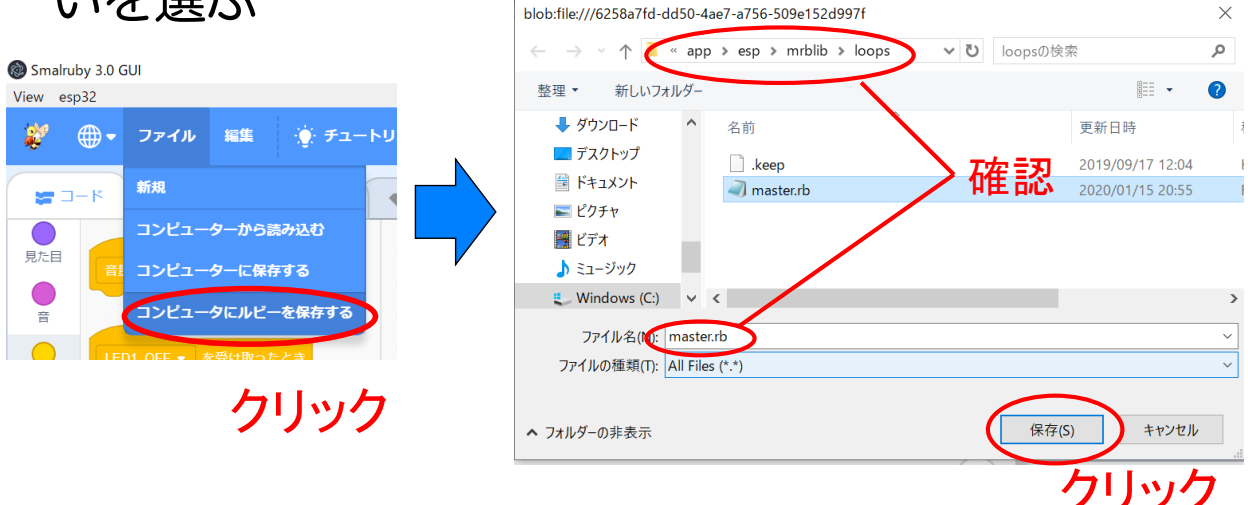

SmTを使おう

## ・プログラムをボードに送るにはメニューバーの esp32→書き込みのボタンを押す ・ 結果の画面が表示され、100%になれば完了 (時間が結構かかる)

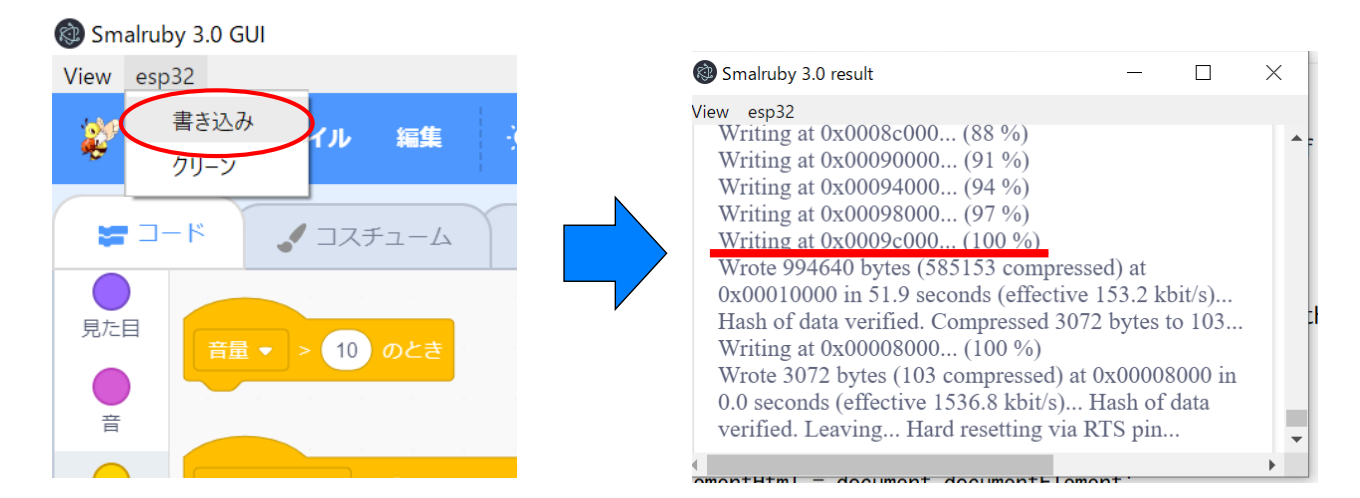

今日の流れ

- 1. SmTの紹介
- 2. SmTを使おう
- 3. LEDを光らせよう
- 4. 拡張センサから温度をとりサーバへ送ろう
- 5. mruby/cのソースコードを書いてみよう

・LEDを光らせるには「光らせたいLEDを出力モー ドで使う」ブロックと「光らせたいLEDをONにす る」ブロックを使う

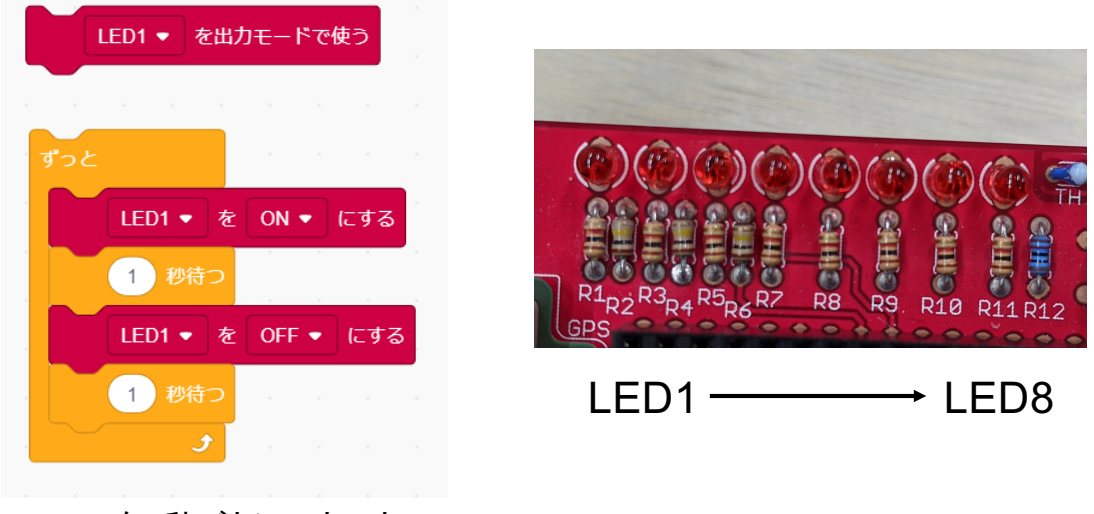

LED1を1秒ごとにチカチカ させるプログラム

## LEDを光らせよう

- ・LEDと同じように「スイッチを使う」ブロックを 使う
- 「スイッチの状態」ブロックはONの時に1, OFF
   の時に0を返す

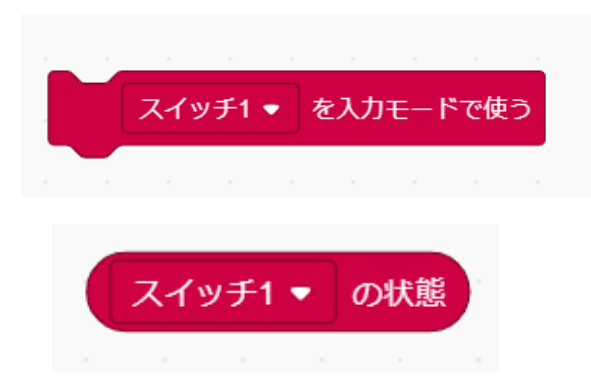

ON:1 OFF:0

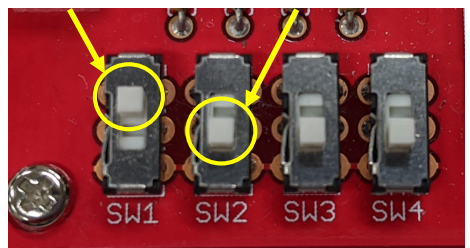

スイッチ1 ──→ スイッチ4

# スイッチ3がONの時,LED1,2を スイッチ4がONの時,LED3,4を 点灯させるプログラムを作ろう (OFFの時は消灯)

## LEDを光らせよう

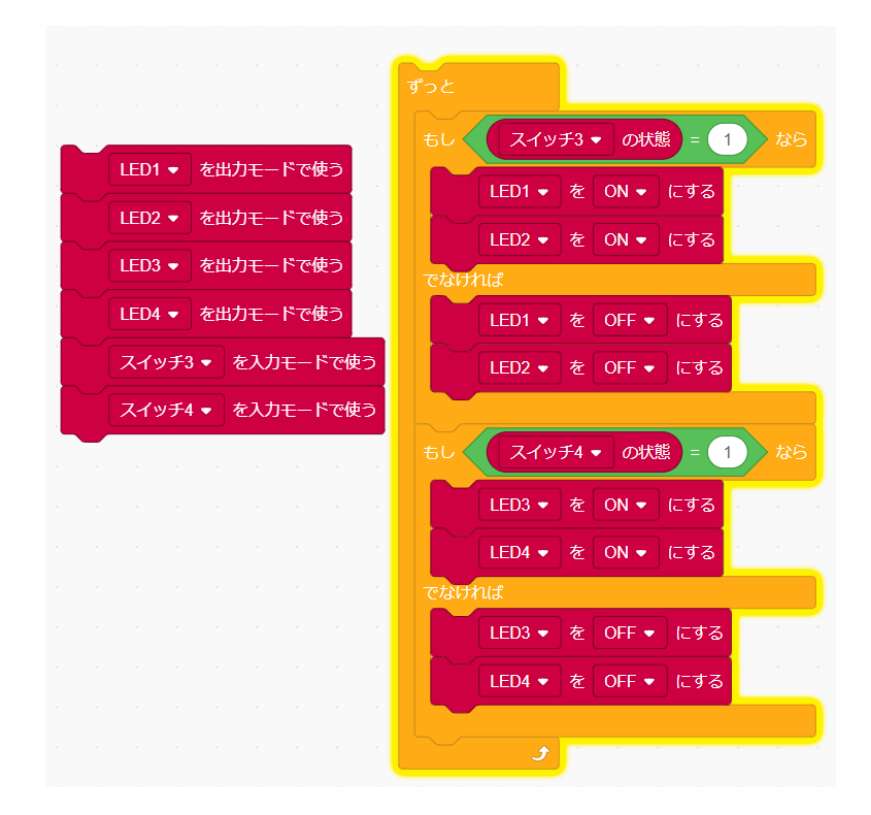

今日の流れ

- 1. SmTの紹介
- 2. SmTを使おう
- 3. LEDを光らせよう
- 4. 拡張センサから温度をとりサーバへ送ろう
- 5. mruby/cのソースコードを書いてみよう

#### 拡張センサから温度をとりサーバへ送ろう

・拡張ボードと拡張温度センサをマイコンに 取り付ける

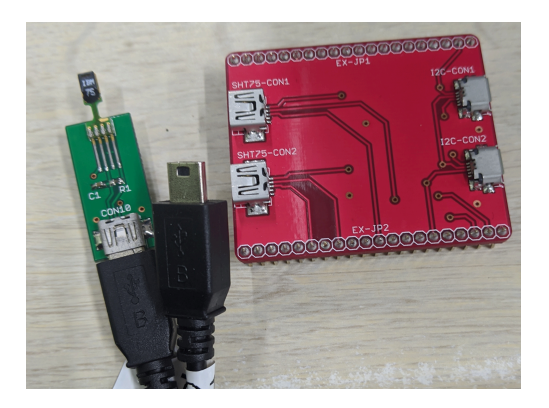

拡張ボードと拡張センサ

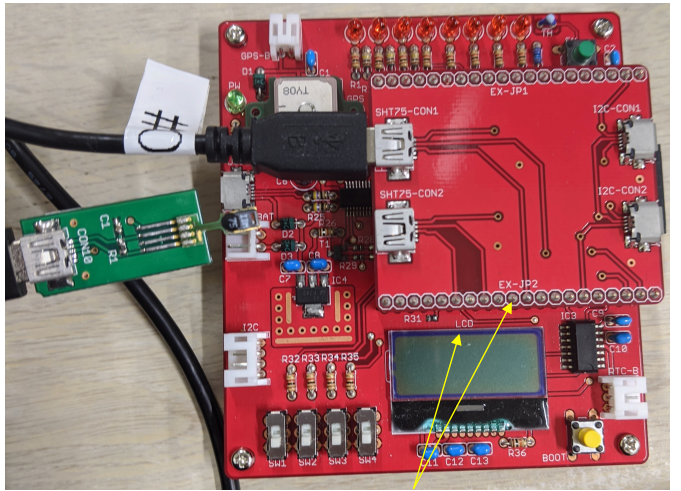

取付方向に注意!! 文字の方向が実験基盤と同 じになるように取り付ける

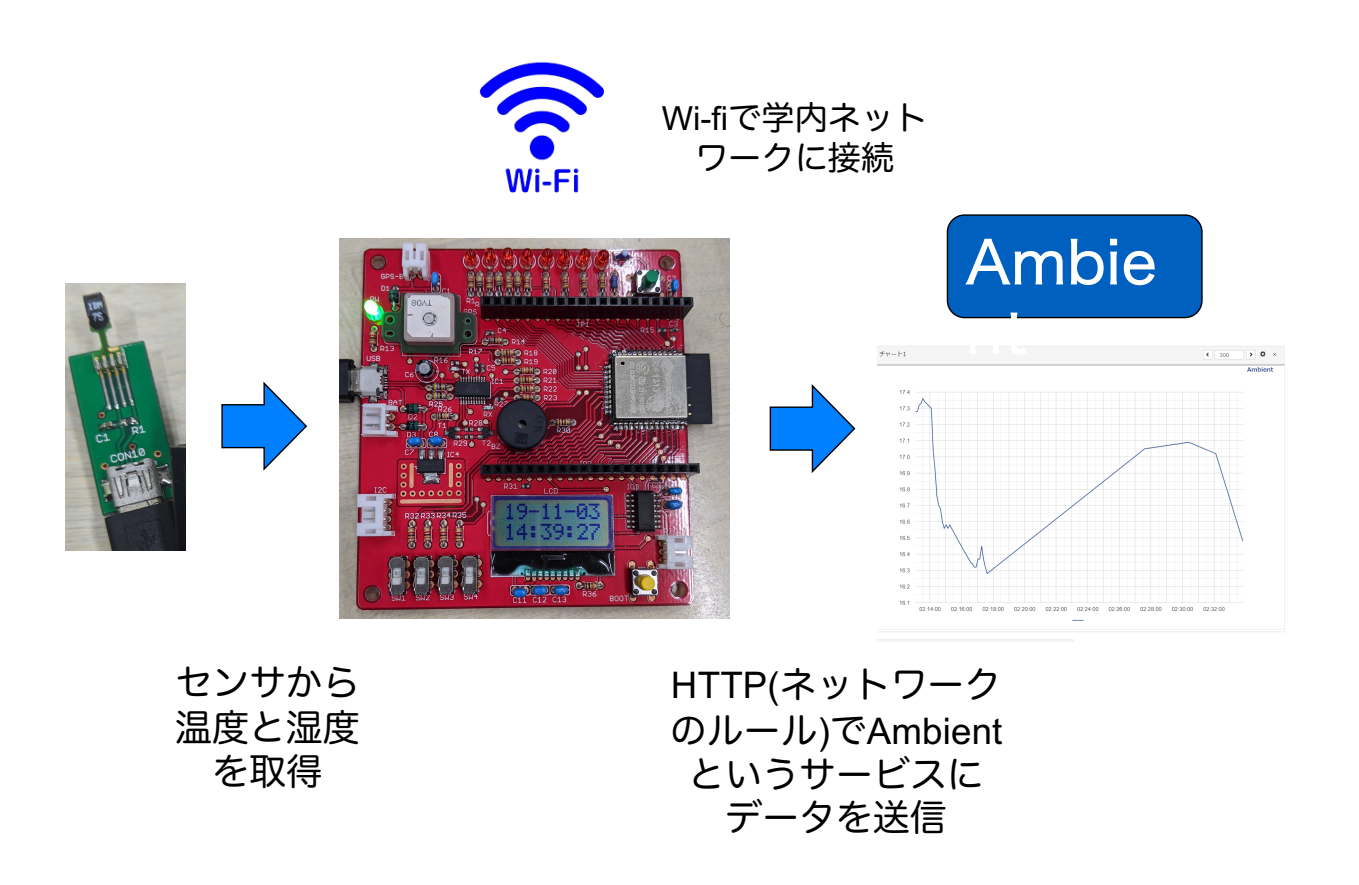

拡張センサから温度をとりサーバへ送ろう

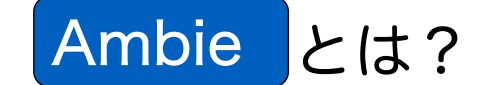

- OSSのグラフ描画ツール
- ユーザ登録後チャネルを作ることで利用可能
- チャネルID,リード(ライト)キー の情報をもつデータを

#### HTTPで送ると自動でグラフを作成してくれる

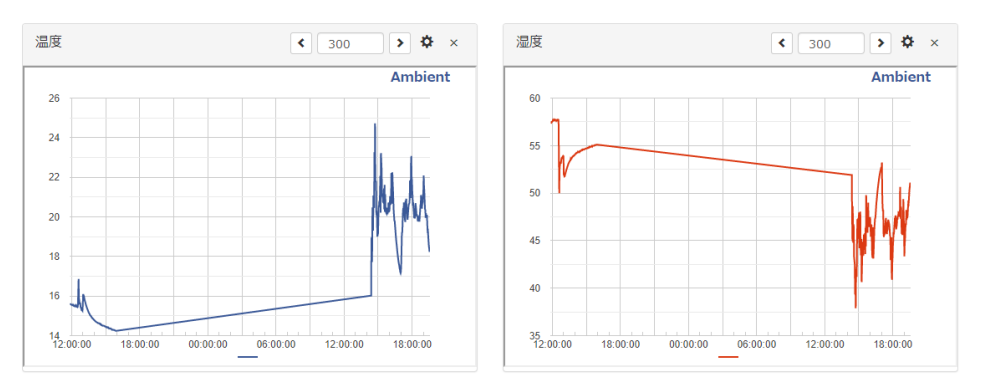

- ・「企業Wi-fiに接続する」ブロックで学内Wi-fiに 接続できる
- 「拡張温度センサを使う」ブロックでポートを 指定して温度センサを使う
- ・拡張温度センサは湿度も計測できるが気温の データが必要になる

| 企業Wi-fiに接続する SSID: 🔵 ユーザー名: 🔵 パスワード: 🌑 | temp ▼ を 拡張温度センサの気温 にする          |
|----------------------------------------|----------------------------------|
| 1 ▼ ポートの拡張温度センサを使う                     | humi ▼ を 拡張温度センサの湿度 気温: temp にする |

#### 拡張センサから温度をとりサーバへ送ろう

- Ambientにデータを送るにはチャネルID,リード
   キー,ライトキーを指定する必要がある
- Ambientは一つのチャネルにd1~d8の8個のデー タを格納できるので「送るデータ」ブロックで 指定する
- ・データの指定が終わったら「データを送信」 ブロックでAmbientに送信する

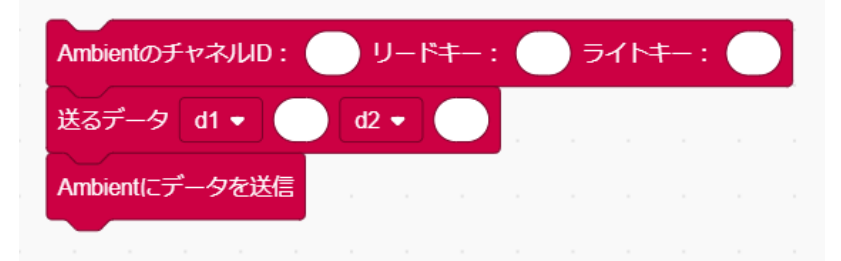

- ・LEDと同じように「モニターを使う」ブロックで 使える
- ・モニターは「モニターの何行目に書く」ブロック
   でアルファベットだけを書くことができる
- ・変数を使うときはC言語と同じように書ける

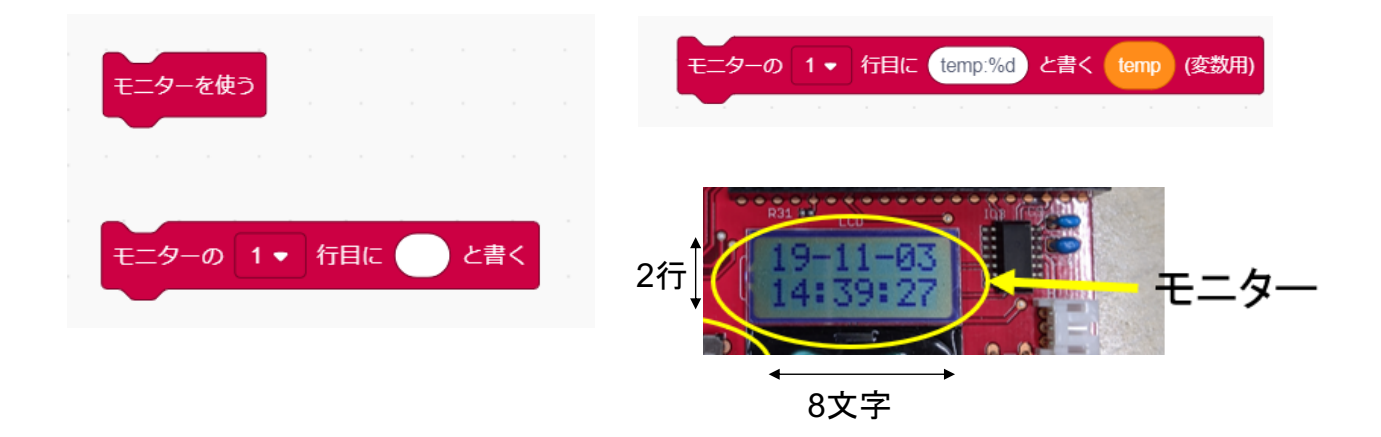

#### 拡張センサから温度をとりサーバへ送ろう

拡張温度センサから気温,湿度を取得し モニターの1行目にtemp:OO モニターの2行目にhumi:OO と毎秒表示し,そのデータをAmbientに 30秒ごとに送信するプログラムを作ろう

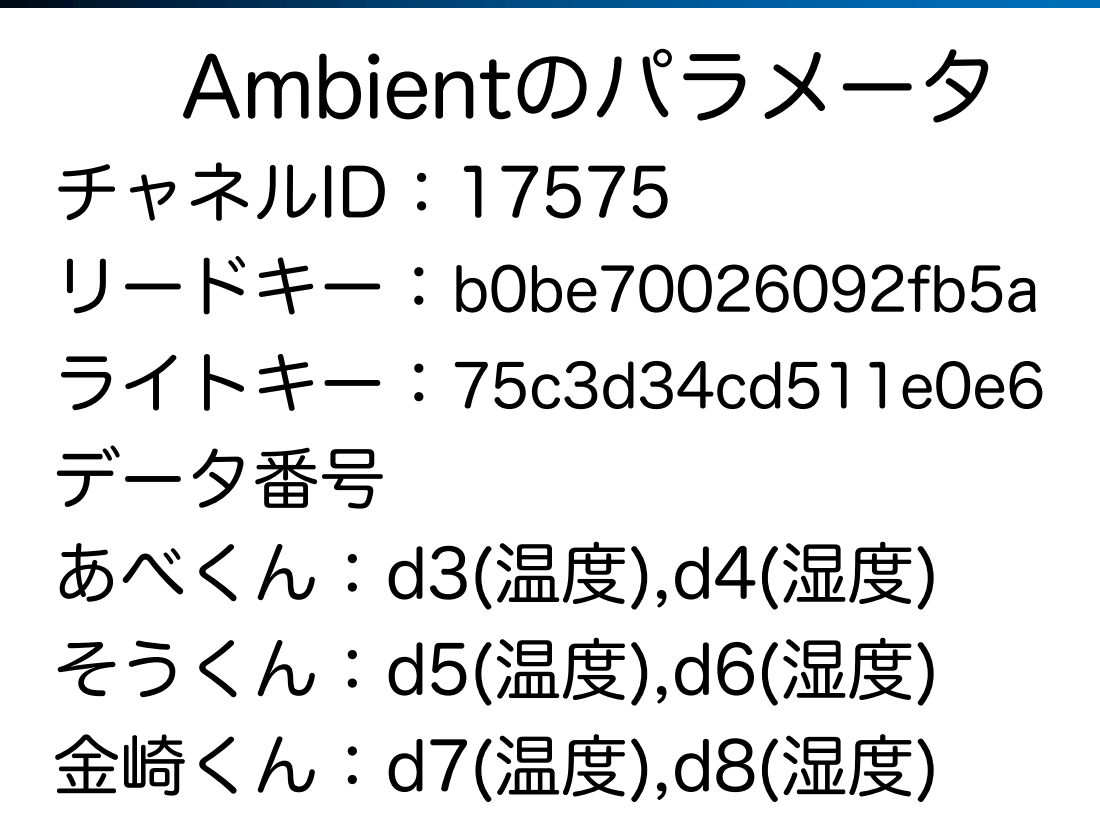

#### 拡張センサから温度をとりサーバへ送ろう

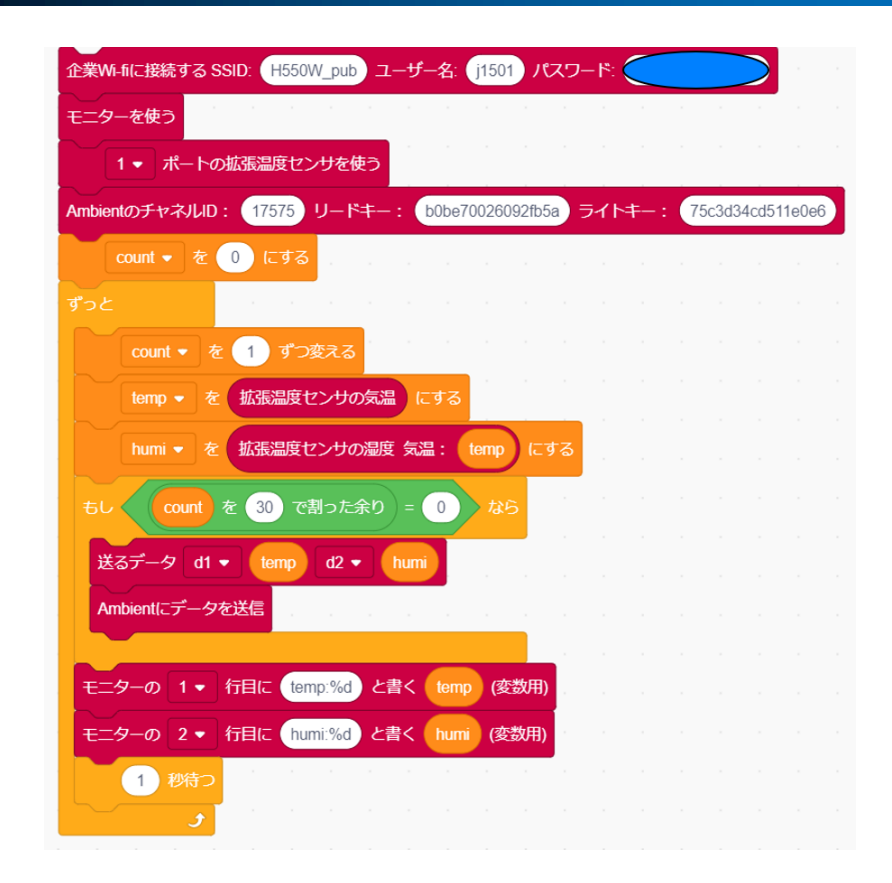

今日の流れ

- 1. SmTの紹介
- 2. SmTを使おう
- 3. LEDを光らせよう
- 4. 拡張センサから温度をとりサーバへ送ろう
- 5. mruby/cのソースコードを書いてみよう

## mruby/cのソースコードを書いてみよう

- ・SmTはブロックからmruby/cのソースコー ドに変換を行ってプログラムを動かしていた
- ・3,4で作成したブロックプログラムを mruby/cの生のソースコードで書いてみよう

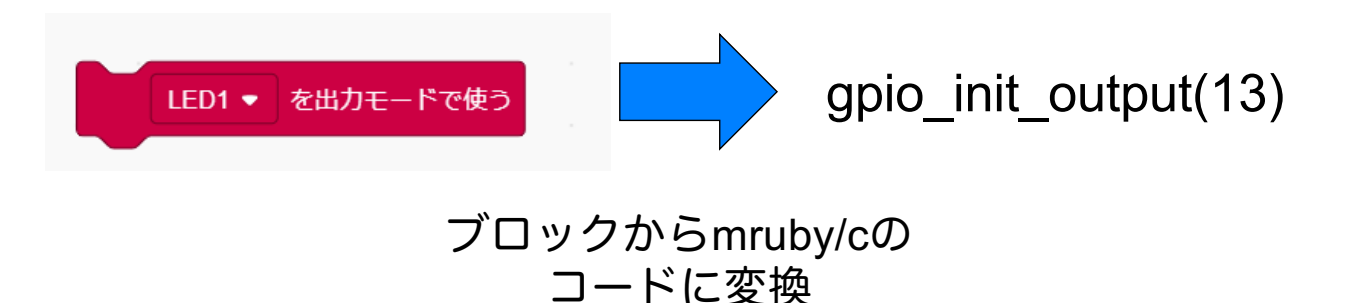

- mruby/cのプログラムの書き方は基本的にRubyと ほとんど同じ
- ・C言語とは違い#includeやmain関数等も必要ない
- ・変数の型宣言は不要で「変数名 = 値」というよう にすぐ使える
- ・条件分岐は「if 条件文 処理 end (else 処理 end)」となる
- ・くり返し処理は「while 条件文 処理 end」となる
- ・待つ処理は「sleep(秒数)」となる

#### mruby/cのソースコードを書いてみよう

・3のプログラムに必要な命令
 gpio\_init\_output(ポート番号)
 - ポート番号のLEDを初期化する

gpio\_init\_input(ポート番号)

- ポート番号のスイッチを初期化する

gpio\_set\_level(ポート番号,設定する状態)

- 状態を1にするとポート番号のLEDをつけ、0にすると消す gpio\_get\_level(ポート番号)

ポート番号のスイッチの状態を取得する
 スイッチがONのとき1, OFFのとき0を返す

#### ・LEDとスイッチのポート番号表

| 器具    | ポート番号 |
|-------|-------|
| LED1  | 13    |
| LED2  | 12    |
| LED3  | 14    |
| LED4  | 27    |
| LED5  | 26    |
| LED6  | 25    |
| LED7  | 33    |
| LED8  | 32    |
| スイッチ1 | 34    |
| スイッチ2 | 35    |
| スイッチ3 | 18    |
| スイッチ4 | 19    |

## mruby/cのソースコードを書いてみよう

#### ・LED1を1秒おきに点滅させるサンプルコード

gpio\_init\_output(13) while true gpio\_set\_level(13,1) sleep(1) gpio\_set\_level(13,0) sleep(1) end

#### ・スイッチ3がONなら1秒待つサンプルコード

gpio\_init\_input(18) while true if gpio\_get\_level(18) == 1 sleep(1) end end

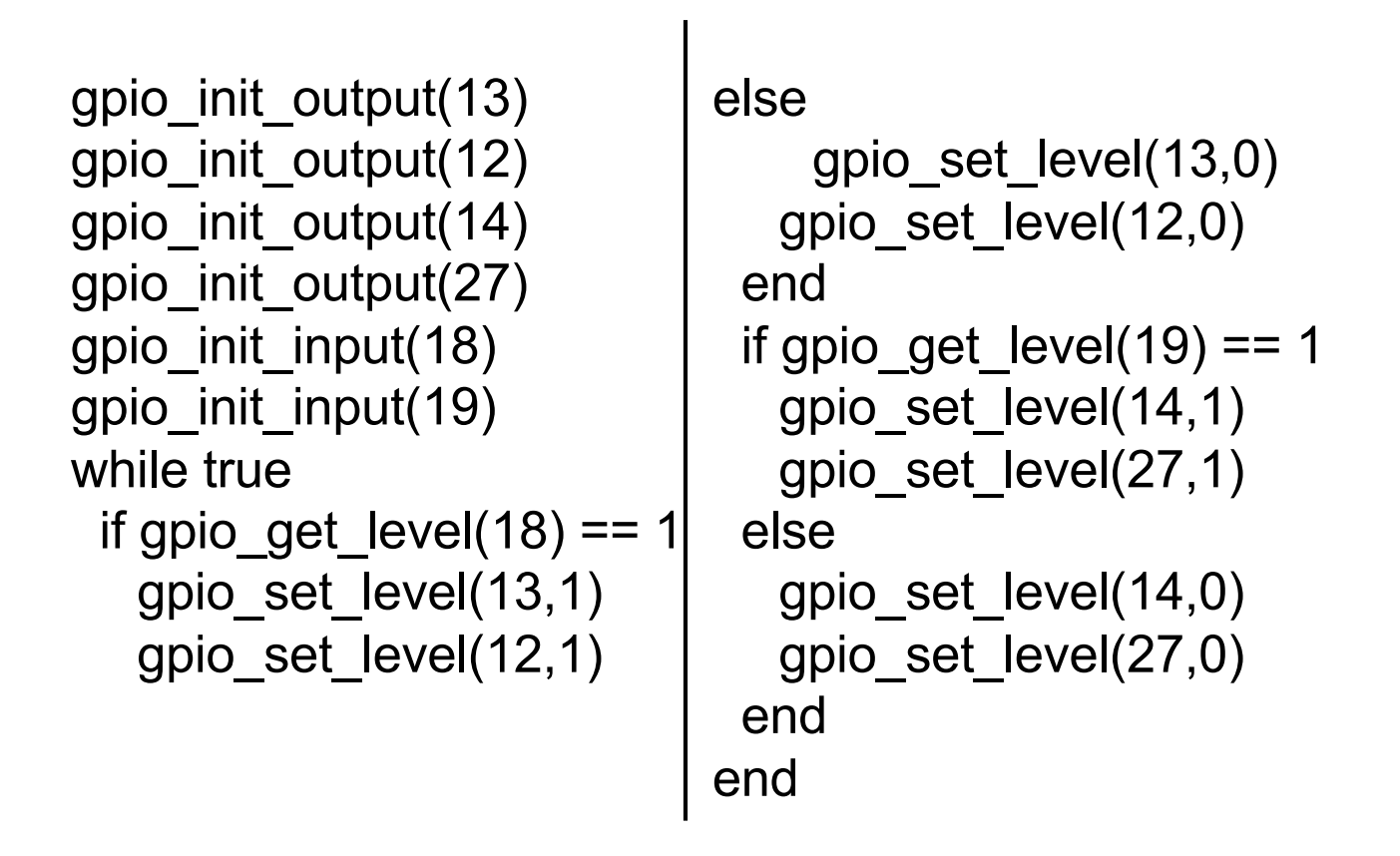

## mruby/cのソースコードを書いてみよう

- ・4のプログラムに必要なサンプル
- ➤ Wi-fiに接続する

initialize\_wifi(0,SSID,ユーザ名,パスワード)

≻モニターの初期化

i2c = GpioTest.new(22, 21)

i2c.i2c\_init

i2c.lcd\_init

▶ 拡張温度センサの初期化

```
sht = GpioTest.new(2,4)
sht.sht_init
```

- ・4のプログラムに必要なサンプル
- > Ambientの設定 ambient\_client\_id = "チャネルID" ambient\_read\_key = "リードキー" ambient\_write\_key = "ライトキー" url = "http://ambidata.io/api/v2/channels/#{ambient\_
  - client\_id}/data"
- ▶ 気温と湿度の取得
  - temp = sht.sht\_get\_temp / 100.0
  - humi = sht.sht\_get\_humi(temp)

## mruby/cのソースコードを書いてみよう

- ・4のプログラムに必要なサンプル
- ➤ Ambientのデータをセットする
  - data = "{
  - ¥"writeKey¥": ¥"#{ambient\_write\_key}¥",
  - ¥"d1¥": #{気温},
  - ¥"d2¥": #{湿度}
  - }".tr("¥n", "")
- ▶ モニターに文字列を書き込む

i2c.lcd\_write(0x00, [ 0x01, 0x80 ] ) //1行目に書く i2c.lcd\_write(0x40, sprintf("文字列")) i2c.lcd\_write(0x00, [ 0x80 + 0x40 ] ) //2行目に書く i2c.lcd\_write(0x40, sprintf("%d",変数))

- ・4のプログラムに必要なサンプル
- ➤ Ambientにデータを送信する

## mruby/cのソースコードを書いてみよう

```
initialize wifi(0,"H550W pub","j1501","")
                                                    ¥"d1¥": #{$temp},
i2c = GpioTest.new(22, 21)
                                                    ¥"d2¥": #{$humi}
i2c.i2c init
                                                    }".tr("¥n", "")
i2c.lcd init
                                                    connected = check network status()
sht = GpioTest.new(2,4)
                                                    if connected
sht.sht init
                                                     http client init(url)
ambient client id = "17575"
                                                     http client set header("Content-
ambient read key = "b0be70026092fb5a"
                                                                 Type", "application/json")
ambient write key = "75c3d34cd511e0e6"
                                                     http client set header("Connection", "close")
url = "http://ambidata.io/api/v2/channels/#{ambie
                                                     http client set post field(data)
nt client id}/data"
                                                     get http response()
scount = 0
                                                     http client cleanup()
while true do
                                                    end
 $count += 1
                                                   end
 $temp = sht.sht get temp / 100.0
                                                   i2c.lcd write(0x00, [0x01, 0x80])
 $humi = sht.sht get humi($temp)
                                                   i2c.lcd write(0x40, sprintf("temp:%d",$temp))
 if $count % 30 == 0
                                                   i2c.lcd write(0x00, [0x80 + 0x40])
  data = "{
                                                   i2c.lcd write(0x40, sprintf("humi:%d",$humi))
  ¥"writeKey¥": ¥"#{ambient write key}¥",
                                                   sleep(1)
                                                  end
```